# **Einrichtung für Apple macOS**

Alternativ zu diesem Dokument können sie auch die offizielle Dokumentation der easyRoam-Betreiber verwenden.

Auf alten MacOS sehen die Einstellungen anders aus. Suchen Sie bitte in den Einstellungen nach "Profil" und löschen dort das alte Zertifikat und installieren später dort auch das neue!

# Vorbereitung (existierende Konfiguration entfernen)

1. Verbindung mit eduroam trennen, anderes WLAN wählen. (\_Free\_Wifi\_Berlin) DAS IST NOCH NICHT EDUROAM!!

2. alte Einrichtung durch cat.eduroam.org bzw. geteduroam.app löschen:

• in den Systemeinstellungen nach "WLAN" suchen

| •••                                                   | WLAN                                                                                                    |
|-------------------------------------------------------|----------------------------------------------------------------------------------------------------|
| Q Suchen                                              | 🛜 WLAN 💽                                                                                                    |
| 🖗                                                     | Free_Wilf_Berlin  P Verbunden Ungesichertes Netzwerk                                                                                                    |
| Bluetooth                                             | Bekannte Netzwerke                                                                                                    |
| S VPN                                                 | ✓ _Free_Wifi_Berlin 🗢 ⊝                                                                                                    |
| Mitteilungen                                          | eduroam 🔒 🗢 💬                                                                                                    |
| E Fokus                                               | Andere Netzwerke                                                                                                    |
| Bildschirmzeit                                        | /den/null 🔒 🗢                                                                                                    |
| G Allgemein                                           | Devices 🔒 🗢                                                                                                    |
| Erscheinungsbild                                      |                                                                                                    |
| Bedienungshilfen                                      | instal 🔹 🗇                                                                                                    |
| Siri & Spotlight                                      | Proj3541_dDbMrpA3Zg9vj17FwsP71e                                                                                                    |
| Datenschutz & Sicherheit                              | Proj7081_RhwaMd2TPFry800ZTw0WqE                                                                                                    |
| Schreibtisch & Dock                                   | Anderes                                                                                                    |
| Bildschirmschoner                                     | Auf Netzwerke hinweisen<br>Bekante Netzwerke werden automatisch verbunden. Falls kein bekanntes Netzwerk<br>vorhanden ist, musst du manuell ein Netzwerk auswählen. |
| <ul> <li>Batterie</li> <li>Sperrbildschirm</li> </ul> | Zugriff auf Hotspots anfordern<br>Erlaube diesem Mac, automatisch persönliche Hotspots in der Nähe zu erkennen, wenn<br>kein WLAN verfügber ist.                    |
| Touch ID & Passwort                                   |                                                                                                    |
| 📇 Benutzer:innen & Gruppen                            | Klick > Enweitert ?                                                                                                    |
| Passwörter                                            |                                                                                                    |

• herunter-scrollen und auf "Erweitert" klicken

| Adminautorisierung erforder | lich für:         |                   |
|-----------------------------|-------------------|-------------------|
| Netzwerkwechsel             |                   |                   |
| WLAN-Aktivierung oder -Deal | ktivierung        |                   |
| Frühere Netzwerke und Optio | nen einblenden    |                   |
| WLAN-MAC-Adresse            |                   | f4:d4:88:72:fe:3a |
| Bekannte Netzwerke          |                   |                   |
| Netzwerkname                | Sicherheitstyp    |                   |
| _Free_Wifi_Berlin           | Ohne              | $\Theta$          |
| 🔒 eduroam                   | Firmenweiter WPA2 | Klick > ⊕         |
|                             |                   | Fertig            |

• auf den Kreis mit drei Punkten klicken, auf "Aus Liste entfernen" klicken

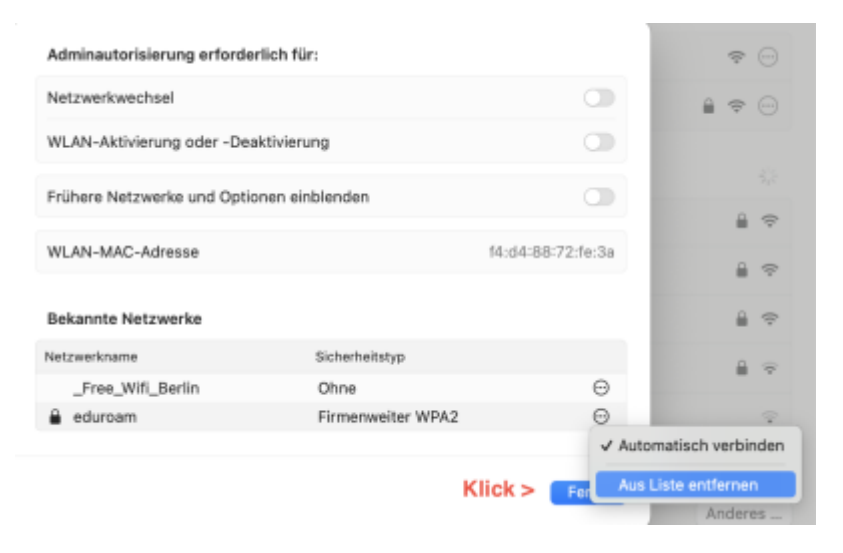

- in den Systemeinstellungen nach "Datenschutz & Sicherheit" suchen
- herunter-scrollen und auf "Profile" klicken

| Allgemein     Erscheinungsbild     Bedienungshilfen     Kontroltzentrum     Sirl & Spotlight     Datenschutz & Sicherheit     Schreibtisch & Dock | ACHTUND: Da benötigat dels Anneldepasswort oder einen Wiedenherstellungs<br>dens Daten zurugeten. Der Wiedenherstellungsschlassel wird bei der Konfigu<br>automatisch gemeint. Wenn du anschlid den Passwort als auch den Wiedenherst<br>vergisst, eind die Daten verbans.<br>FleVault ist für die Festplatte "Macintosh HD" deaktiviert. | achtiasel, um auf<br>ration<br>eilengsschillasel<br>Aktivieren |
|----------------------------------------------------------------------------------------------------|----------------------------------------------------------------------------------------------------|----------------------------------------------------------------|
| <ul> <li>Displays</li> <li>Hintergrundbild</li> <li>Bildschirmschoner</li> </ul>                                                                  | Sicherheitsgründen stark eingeschränkt. Bestimmte Funktionen sind<br>gar nicht mehr verfügber.<br>Weitere Infos                                                                                                    |                                                                |
| Batterie                                                                                                    | Andere                                                                                                    |                                                                |
| Sperrbildschirm                                                                                                    | Erweiterungen                                                                                                    | >                                                              |
| <ul> <li>Touch ID &amp; Passwort</li> <li>Benutzer:innen &amp; Gruppen</li> </ul>                                                                 | Profile                                                                                                    | >                                                              |

• "eduroam" auswählen und auf das "-" (Minus) klicken

| Senutz  | er:in                                         |  |
|---------|-----------------------------------------------|--|
| Ø       | eduroam<br>3 Einstellungen                    |  |
|         |                                               |  |
| Bereits | tellen                                        |  |
| $\odot$ | Oracle VirtualBox VM<br>Ablaufdatum: 19.05.40 |  |
|         |                                               |  |

• das Entfernen bestätigen

## Einrichtung mit easyroam

https://www.easyroam.de aufrufen. Nach "BHT" suchen und auf das Suchergebnis
klicken.

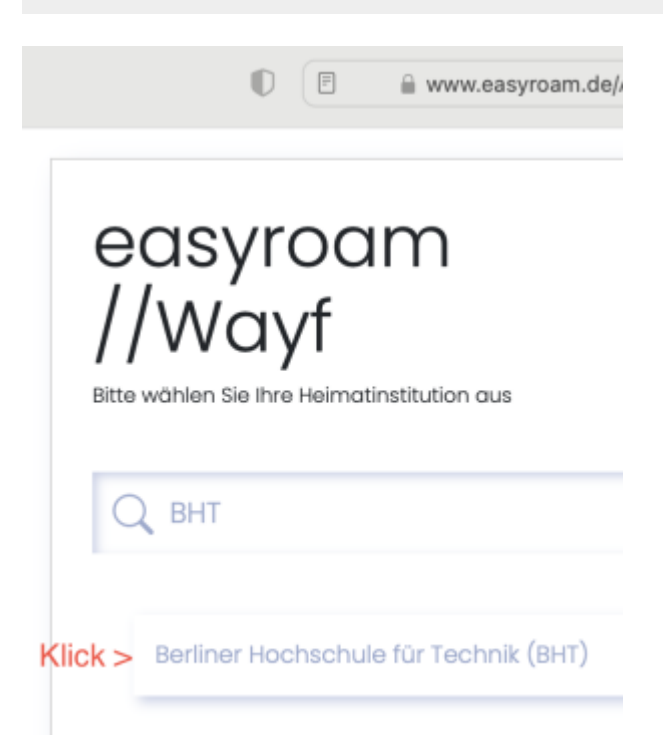

Ihre Campus-Account-Anmeldedaten eingeben. (wie Moodle oder Mail)

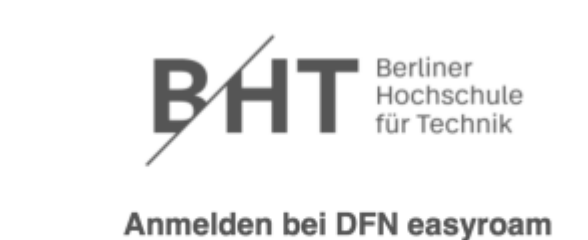

# Benutzername Passwort Passwort Anmeldung nicht speichern Die zu übermittelnden Informationen anzeigen, damit ich die Weitergabe gegebenenfalls ablehnen kann. Anmelden

### Auf "Manuelle Optionen" klicken.

|                                                                       | 0                                       | iii www.easyroam.de/User/Generate                  |                                                                              |                                        |  |
|-----------------------------------------------------------------------|-----------------------------------------|----------------------------------------------------|------------------------------------------------------------------------------|----------------------------------------|--|
| BHT Berliner Hochschule<br>für Technik                                | Profile generieren                      | Profile verwalten                                  | Ihre Pairwise-ID:                                                            | SHUEYLWKD3I                            |  |
|                                                                       | Ne<br>Für die meisten                   | uen eduroa<br>Benutzer ist es einfac<br>Goo<br>Goo | am Zugang<br>cher, eine der offizie<br>gle Play C App<br>ownload for desktop | g generie<br>ellen Anwendunge<br>store |  |
| Schnell und einfach                                                   |                                         |                                                    |                                                                              |                                        |  |
| Ihr Handy verbinde<br>Ihr Handy mithilfe eines<br>Mein Handy verbinde | e <b>n</b><br>s QR-Codes und der e<br>n | asyroam App verbind                                | ien                                                                          |                                        |  |
| Anleitungen zur Gerätekonfiguration                                   |                                         |                                                    |                                                                              |                                        |  |
| Manuelle Optionen                                                     | < Klick                                 |                                                    |                                                                              |                                        |  |

Auf "Mobile-Config (Apple)" KLicken. Einen Namen vergeben. (Empfohlen: mit Gerätebezug) Klick auf "Zugang generieren".

| 5/09/06 05:07                                                    |                        | 5/10                   |                            |                    |
|------------------------------------------------------------------|------------------------|------------------------|----------------------------|--------------------|
|                                                                  | 0                      | ⊜ www                  | .easyroam.de/User/Generate |                    |
| BHT Berliner Hochschule<br>für Technik                           | Profile generieren     | Profile verwalten      | Ihre Pairwise-ID:          | SHUEYLWKD3I        |
|                                                                  | Ne                     | uen eduroa             | am Zugang                  | g generie          |
|                                                                  | Für die meisten        | Benutzer ist es einfa  | cher, eine der offizie     | llen Anwendunge    |
|                                                                  |                        | Goo                    | gle Play                   | ad on the<br>Store |
|                                                                  |                        |                        | ownload for desktop        | *                  |
| Schnell und einfach                                              |                        |                        |                            |                    |
| Ihr Handy verbinde                                               | n                      |                        |                            |                    |
| Ihr Handy mithilfe eines                                         | QR-Codes und der e     | asyroam App verbind    | den                        |                    |
| Mein Handy verbinder                                             | n                      |                        |                            |                    |
| ment handy reformation                                           |                        |                        |                            |                    |
| Anleitungen zur Geräte                                           | konfiguration          |                        |                            |                    |
|                                                                  |                        |                        |                            |                    |
| Manuelle Optionen                                                |                        |                        |                            |                    |
| Dies ist für Benutzer, di                                        | e ihr Zertifikat manue | ll installieren möchte | n                          |                    |
| PKCS12                                                           |                        |                        | -                          |                    |
| EAP-Config                                                       |                        |                        |                            |                    |
| <ul> <li>Mobile-Config (Apple<br/>Open Network Config</li> </ul> | e)                     |                        |                            |                    |
| Name Name                                                        | g (chiomeoo)           |                        |                            |                    |
| Name Name: eas                                                   | syroam                 |                        |                            |                    |
| Zugang generieren                                                | < Klick                |                        |                            |                    |

Die Konfigurationsdatei wird automatisch heruntergeladen. (bzw. nach Bestätigung)

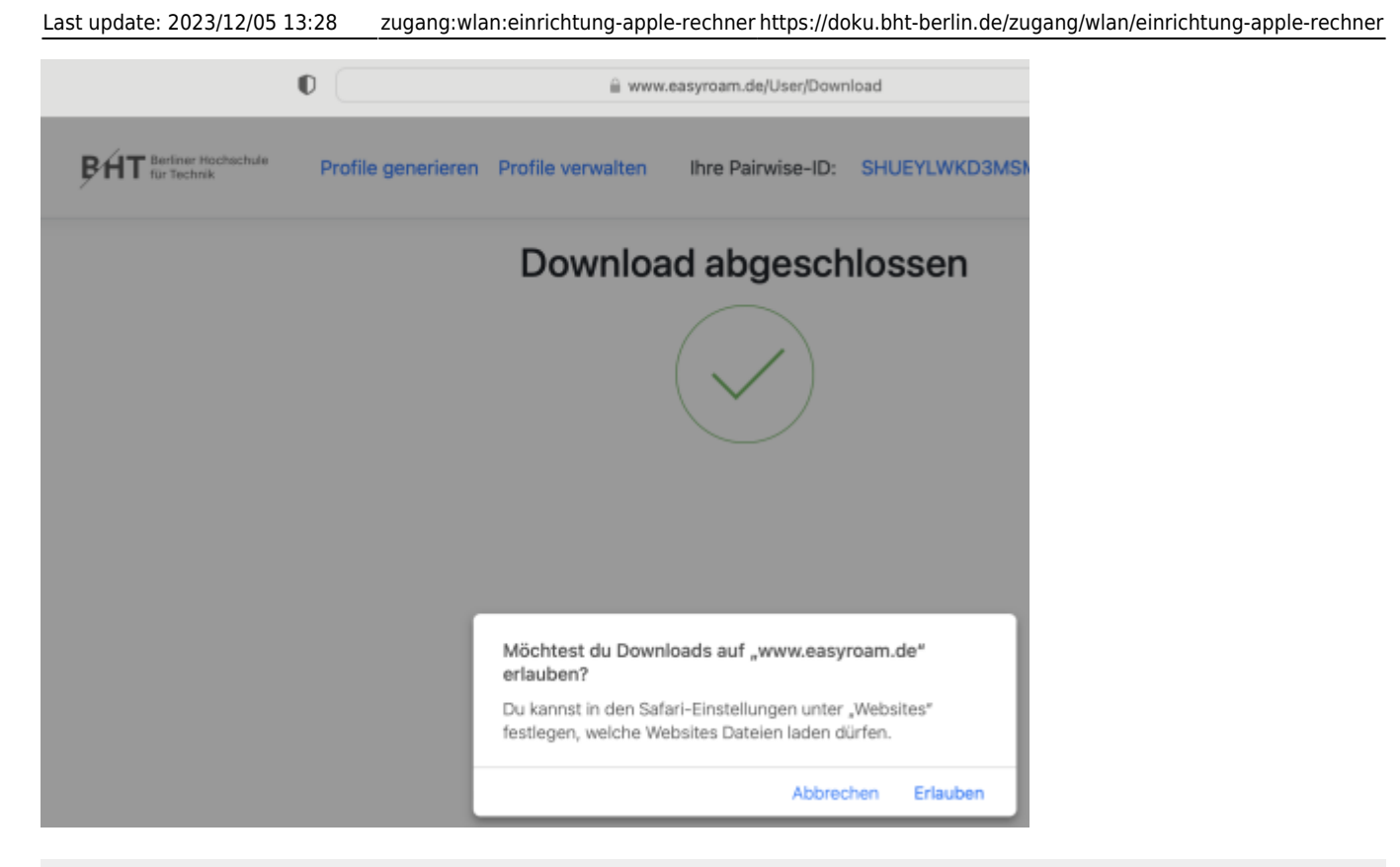

Die Konfigurationsdatei landet im Downloadverzeichnis und hat das Datum im Dateinamen.

| < > Downloads                             | $\equiv$ $\diamond$ |
|-------------------------------------------|---------------------|
| Dokumente                                 |                     |
| Name                                      | ∧ Größe             |
| easyroam_05_07_2023_08_03_02.mobileconfig | 15 KB               |
| FortiClientVPNOnlineInstaller_7.0.dmg     | 3,4 MB              |
| Fusion-TP-22H2-Testing-Guide - Sept.pdf   | 10,1 MB             |
| Rancher.Desktop-1.7.0.aarch64.dmg         | 577,7 MB            |
| ubuntu-22.10-live-server-arm64.iso        | 1,61 GB             |

### Ein Doppelklick installiert die Konfiguration in der Systemsteuerung.

| < > Downloads Dokumente |                                   | ≔≎       | Profil<br>Überg | installation<br>prüfe das Profil in den |    |
|-------------------------|-----------------------------------|----------|-----------------|-----------------------------------------|----|
|                         |                                   |          | Syste           | meinstellungen, wenn du es              |    |
| Name                    | Doppelklick auf Datei             | Größe    | instal          | ieren mochtest.                         | -  |
| 📄 easyroam,             | _05_07_2023_08_03_02.mobileconfig | 15 KB    | Konfignsprofil  | Heute, 10:06                            | 28 |
| FortiClient             | tVPNOnlineInstaller_7.0.dmg       | 3,4 MB   | Image           | 23.08.2022, 08:55                       |    |
| Fusion-TP               | 2-22H2-Testing-Guide - Sept.pdf   | 10,1 MB  | PDF-Dokument    | 02.12.2022, 10:08                       |    |
| Rancher.D               | esktop-1.7.0.aarch64.dmg          | 577,7 MB | Image           | 12.01.2023, 14:03                       |    |
| ubuntu-22               | 2.10-live-server-arm64.iso        | 1,61 GB  | ISO-Image       | 02.12.2022, 08:04                       |    |

Unter "Datenschutz" -> "Profile" das easyroam-Profil doppelklicken.

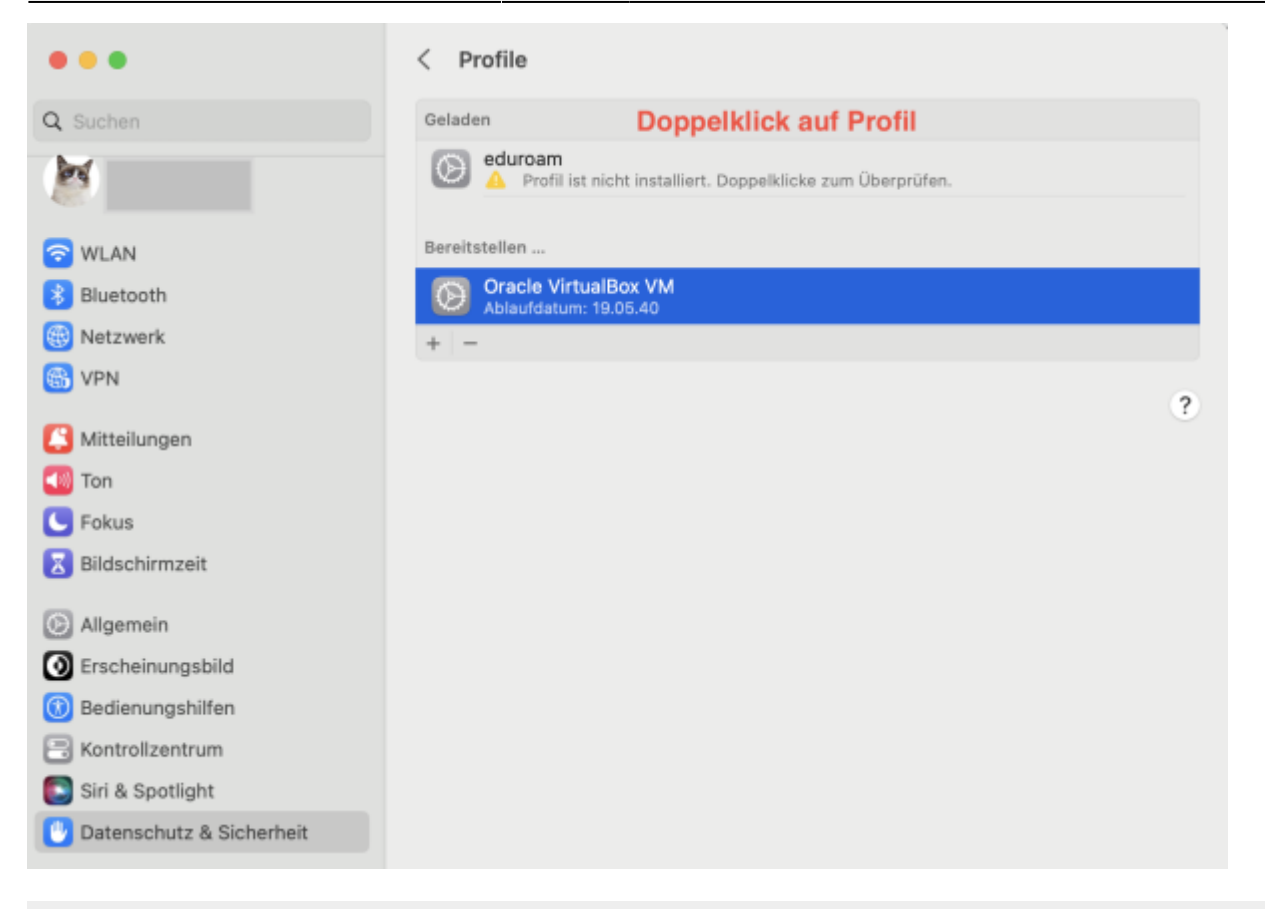

Auf "Installieren" klicken.

### Soll dieses Profil wirklich installiert werden?

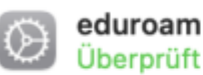

Beschreibung Network configuration profile of 'easyroam' - provided by DFN

Signiert Verein zur Förderung eines Deutschen Forschungsnetzes DFN-Verein

Empfangen

05.07.2023, 10:10

Einstellungen

Passpoint-Netzwerk easyroam-pca.bht-berlin.de Passpoint-Netzwerk eduroam Zertifikat @easyroam-pca.bht-berlin.de

### Details

| Passpoint-Netzwerke (2) |                            |
|-------------------------|----------------------------|
| Beschreibung            | easyroam - RCOI            |
| Passpoint-Domain        | easyroam-pca.bht-berlin.de |
| Operatorname            | easyroam                   |
| EAP-Typ                 | EAP-TLS                    |
| Autom. verbinden        | wahr                       |
| Proxy-Typ               | Ohne                       |
| Installieren < Klick    | Ignorieren Abbrechen       |

Erneutes doppelklicken auf das Profil zeigt den Erfolg an.

| eduroam<br>Überprüft         |                                                                                                    |
|------------------------------|----------------------------------------------------------------------------------------------------|
| Beschreibung Network con     | figuration profile of 'easyroam' - provided by DFN                                                             |
| Signiert Verein zur Förderun | g eines Deutschen Forschungsnetzes DFN-Verein                                                                  |
| Installiert                  | 05.07.2023, 10:14                                                                                              |
| Einstellungen                | WLAN<br>eduroam<br>WLAN<br>easyroam-pca.bht-berlin.de<br>Zertifikat<br>65cccourter @easyroam-pca.bht-berlin.de |
| Details                      |                                                                                                    |
| WLANs (2)                    |                                                                                                    |
| Beschreibung                 | easyroam - SSID eduroam                                                                                        |
| Netzwerk                     | eduroam                                                                                                    |
| Verschlüsselung              | Firmenweiter WPA2                                                                                              |
| Firmenweite Profil-ID        | C                                                                                                    |
| ЕАР-Тур                      | EAP-TLS                                                                                                    |
| Autom. verbinden             | wahr                                                                                                    |
| Proxy-Typ                    | Ohne                                                                                                    |
|                              | ОК                                                                                                    |

Für die Proxy-Einstellungen (wichtig für Bibliothek etc.), unter "WLAN" bei eduroam auf "Details" klicken. Last update: 2023/12/05 13:28 zugang:wlan:einrichtung-apple-rechner https://doku.bht-berlin.de/zugang/wlan/einrichtung-apple-rechner

| •••                 | WLAN                   |                       |             |
|---------------------|------------------------|-----------------------|-------------|
| Q Suchen            | S WLAN                 |                       |             |
|                     | eduroam<br>• Verbunden | Klick auf "Details" > | 🔒 🗢 Details |
| S WLAN              | Bekannte Netzwerke     |                       |             |
| 🛞 Netzwerk<br>🚳 VPN | _Free_Wifi_Berlin      |                       | 중 ⊙         |
| Mitteilungen        | ✓ eduroam              |                       | ₿ 중 ☉       |
| 📢 Ton               |                        |                       |             |

Beide Checkboxen müssen aktiv sein. ("Automatische Proxy-Entdeckung" und "Automatische Proxy-Konfiguration")

| 0   | ••                     | WLAN                                                                 |         |
|-----|------------------------|----------------------------------------------------------------------|---------|
| Q   |                        | S WLAN                                                               |         |
| 1   | 5                      | eduroam                                                              | Details |
|     | WLAN                   | • verbunden                                                          |         |
| *   | Bluetooth              | Bekannte Netzwerke                                                   |         |
|     | Netzwerk               |                                                                      |         |
|     | eduroam<br>• Verbunden | Automatische Proxy-Entdeckung                                        |         |
| 5   | TCP/IP                 | Automatische Provy-Konfiguration                                     |         |
| E   | DNS                    | Automatische Proxy-Komgulation                                       |         |
| C   | WINS                   | Proxy-Konfigurationsdatei                                            |         |
| B   | 802.1X                 | URL                                                                  | URL     |
| 6   | Proxies                | Falls dir deine Netzwerkadmin die Adresse einer automatischen Drovv- |         |
| G   | Hardware               | Konfigurationsdatei (.pac) gesendet hat, gib diese oben an.          |         |
|     |                        | Web-Proxy (HTTP)                                                     |         |
| 6   |                        | Sicherer Web-Proxy (HTTPS)                                           |         |
| C   |                        | SOCKS-Proxy                                                          |         |
| 000 |                        | Dieses Netzwerk ignorieren                                           | ОК      |

### From: https://doku.bht-berlin.de/ - **IT Dokumentationen**

Permanent link: https://doku.bht-berlin.de/zugang/wlan/einrichtung-apple-rechner

Last update: 2023/12/05 13:28

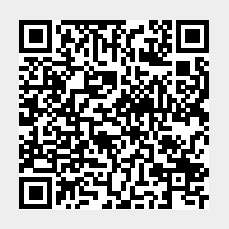